#### هاتف Mitel SIP 6873i الدليل المرجعى السريع

# 🔀 Mitel

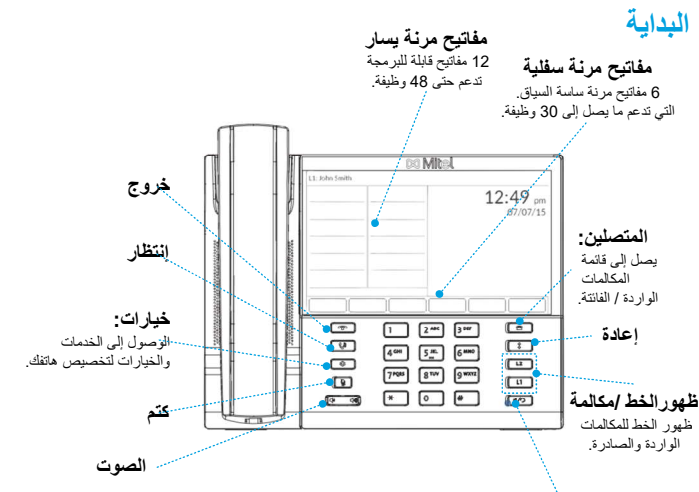

سماعة الهاتف أسماعة الراس تبديل صوت الهاتف بين السماعة و سماعة ر أس ، منفُد يو اس بي أو بلوتوث. ارجع إلى دليل تثبيت الهاتف ودليل مستخدم الهاتف 6873i للحصول على مزيد من المعلومات حول وظائف سماعات الرأس.

### المكالمات الأساسية

#### إجراء مكالمة

 رفع سماعة الهاتف أو اضغط على مفتاح الخط أو إظغط المسبقة عن المعاتيح واضغط على مفتاح الطلب الهاتفي

> إنهاء المكالمة صُعّ السماعة في مكانها أو اضغط المفتاح 📭

الرد على مكالمة ارفع السماعة لتشغيل الهاتف أو اضغط على مفتاح الخط أو المفتاح [10] عمليات الأيدي الحرة

تجاهل مكالمة

. اضغط على المقتاح 💽 أو تجاهل المفتاح الوطنيفي عندما برن الهاتف لتجاهل المكالمة الواردة و (إذا تم تكوينها) ميتوصلا ديوربلا ميلاً ترشابه قدراولا تملكملا لمرأ ،.

معافيدة الانتصال اضغط على المفتاح للمجم مرة واحدة للوصول إلى قائمة بالأرقام التي تم طلبها مؤخرًا. استخدم مفتاحي التقل لأعلى ولأسفل للتمرير خلال الإنخالات ومفتاح التحديد (أو مفتاح الطلب الهائفي) لإعادة طلب الرقم المحدد. اضغط على المفتاح في مرتين للاتصال بأخر رقم تم الاتصال به.

كتم الصوت

اضغط على المفتاح 🚺 لكتم صوت الهاتف أو سماعات الرأس أو مكبر الصوت.

#### إنتظار واستئناف

. 1. با جزاء مكامة قيد الانتظار ، اضغط على المفتاح [4] عند الاتصال بالمكامة. 2. لاستنداف المكامة ، اضغط على المفتاح [4] مرة أخرى أو اضغط على مفتاح الفط المقابل للخط حيث يتم إجراء المكالمة.

58016147

# 🔀 Mitel

🕅 Mitel

### نظرة عامة على واجهة المستخدم (UI)

الشاشة الرئيسية تعرض الشائنة الرئيسية التاريخ والوقت مع رسائل الحالة المهمة المختلفة. هذه هي الشائنة الافتر اضيةً التي يتم عرضها عندما يكون الهاتف في حالة الخمول.

للحصول على تفاصيل حول جميع الميزات والخيارات المتاحة ، يرجى الرجوع إلى دليل مستخدم الهاتف 6873i

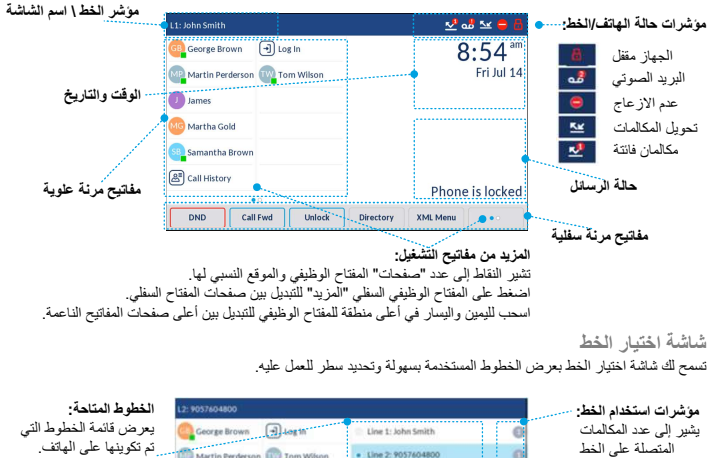

|                                                                                |                               |                                        | موسرات استحدام الحلك المتدار                 |
|--------------------------------------------------------------------------------|-------------------------------|----------------------------------------|----------------------------------------------|
| يعرض قائمة الخطوط ا                                                            | George Brown 🕣 Log In         | 💿 Line 1: John Smith                   | يشير إلى عدد المكالمات                       |
| ثم تكوينها على الهائف.<br>انظر واجهة المستخدم<br>الملاحة لمزيد من<br>التفاصيل. | Martin Perderson 🕎 Tom Wilson | <ul> <li>Line 2: 9057604800</li> </ul> | المتصلة على الخط                             |
|                                                                                | 1 James                       | Line 3: 9057604801                     | المعني او إذا كان الخط<br>فحالة رزين واردة / |
|                                                                                | Martha Gold                   | Line 4: 9057604802                     | سي ملك رئين واريد ا<br>صادرة.                |
|                                                                                | Samantha Brown                |                                        | 1 51 5.16                                    |
|                                                                                | (A) Call History              |                                        | محالمه وارده 👱                               |
|                                                                                |                               |                                        | محالمه صارده 🗠                               |
|                                                                                | New Call                      |                                        |                                              |

مفتاح الاتصال الجديد:

اً لا يكون الخط قيد الاستخدام ، يتوفر مفتاح اتصال جديد يتيح لك الاتصال باستخدام الخط المحدد.

تعمل شاشة المكالمة المفصّلةً على عرض جميع المعلومات المتاحة لمكالمة محددة. إنها الشاشة الافتر اضية المعروضة لجميع المكالمات النشطة من نقطة إلى نقطة. توقيت الاتصال معرف الصورة Crorge-Scown 🔄 Log In 00:26 Martin Pe terson 💿 T • 11 مؤشرات ميزة الاتصال: مؤشر ات حالة الاتصال: 8 (# HI-Q ) James TLS / SRTP في الإنتظار Francols Dupont 8 🙆 Martha Gold تشفير +4969435559200 مكالمة واردة Samantha Brown ( Hi-Q Mitel Hi-Q™ 2 مكالمة صاردة (A) Call History تسجيل نشط VOIP \* مكالمة حماعية Pickup Conf Xfer ملحوظة: هوية المتصل

شاشة عرض تفصيلية للمكالمات

شاشة عرض متعددة المكالمات

تتيح لك شاشة المكالمات متعددة العرض إدارة مكالماتك بكفاءة أكبر عندما يكون لديك أكثر من مكالمة جارية. إنه مفيد بشكل خاص في سيناريو هذا النقل والمؤتمر ات. جُميع المعلومات ذات الصلة من شُلْمَة مكالمة مفصلة العرض مُتَاحة أيضًا على شاشة مكالمة متحددة العرض ، لكن يمكن مشاهدة المعلومات الخاصة بطرفين عن بُعد في وقت واحد.

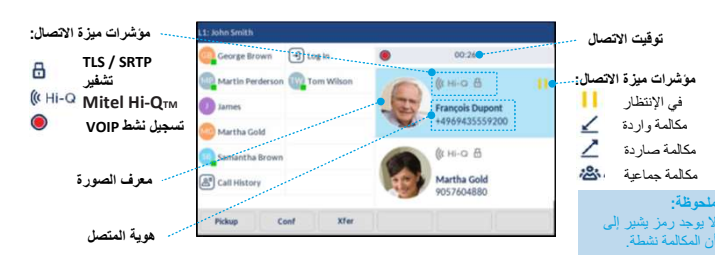

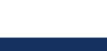

لا يوجد رمز يشير إلى أن المكالمة نشطة

# 🔀 Mitel

### واجهة المستخدم التى تعمل باللمس

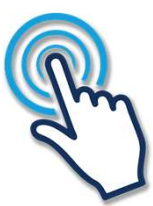

يتم إجراء التتقل في واجهة المستخدم بسهولة باستخدام واجهة المستخدم التي تعمل باللمس. اسحب لليمين واليسار في أعلى منطقة للمغتاح الوظيفي للتبديل بين صفحات مفاتيح التشغيل. اسحب يم بربر على في وبه محسم جهور جمعة موتبه حسم عني حص جمع من الخط والمكالمات وقم بالسحب لأعلى ولأسفل للتمرير عبر الخطوط أو المكالمات المختلفة على الشاشة المعنية. لتحديد خط أو مكالمة أو أي عنصر آخر ، ما عليك سوى الضغط على العنصر على الشاشة.

يوفر الشكل أدناه تمثيلًا مرئيًا للشاشات المختلفة وسلوك التنقل في واجهة المستخدم.

## ملحوظة:

لا يمكن الوصول إلى شاشة مكالمات العرض المفصل إلا عندما نكون مكالمة واحدة على الأقل في حالة رنين أو في حالة اتصال. لا يمكن الوصول إلى شاشة مكالمة متعددة العرض إلا عندما تكون أكثر من مكالمة واحدة حالة رنين أو متصلة.

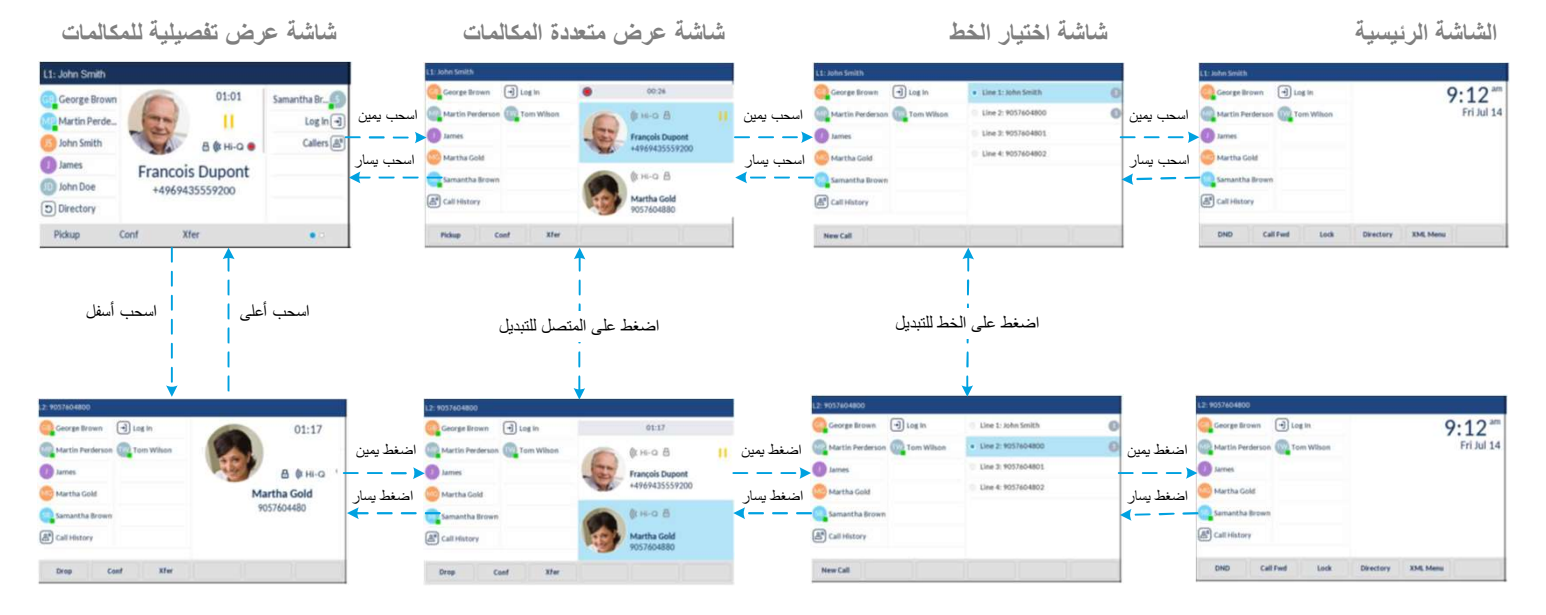

## 🔀 Mitel

#### معالحة المكالمات المتقدمة

معالجة المكالمات المتقدمة

يوفر هُاتف ا6873 طرقًا بسيطة ومريحة لنقل المكالمات وإجراء المكالمات الجماعية

#### ملحوظة:

يمكن بدء النقل وعقد المؤتمرات في كل من شاشات مكالمات العرض المتعدد والمكالمات المفصلة.

#### تحوبل المكالمات

1. تأكّد من إجراء مكالمة نشطة مع الطرف الذي ترغب في نظه. 2. إذا كنت متصلاً بالفعل بمسئلم النقل ، فاضغط على المسئلم على الشاشة ، ثم اضغط على مفتاح **تحويل** لإكمال نقل المكالمة.

ر. إذ لم تكن متصلاً بمسئلم النقل ، فاضغط على المغتاح الوظيفي **تحويل** ويفتانها البلطا حائفه مياء طغضا مدْ ، ملتسما بقِ لخطْ .. في أي وقت ، اضغط على المفتاح المرن **تحويل** مرة أخرى لإكمال نقل المكالسة.

3-إجتماع ثلاثي الإتجاه 11. تأكد من إجراء مكالمة نشطة مع أحد الأطراف التي ترغب في إنشاء إجتماع معها. 2. إذا كنت متصلاً بالفعل بالطرف الذي ترغب في عقد الإجتماع فيه ، فاضغط على هدف الاجتماع على الشاشة واضغط على 1. إنفاتاح الوطيفي إجتماع لإكمال الاجتماع الثلاثي.

ر. إذا لم تكن متصلاً بالجهة التي ترغب في عقد الاجتماع فيها ، فاضغط على العفتاح الوظيفي **اجتماع** عامتجلاً فـده هؤ لخنوً ، واضغط على **إتصال.** في أي وقت ، اضغط على المفتاح المرن **إجتماع** مرة أخرى لإكمال الاجتماع الثلاثي.

#### ملحوظة:

يسرب . إذا نجح الإجتماع الثلاثي ، فسيتم عرض الرمز 🔠 في منطقة مؤشر حالة الاتصال لكلا المشاركين في الإجتماع الثلاثي.

#### التخصيص

#### ضبط مستوى الصوت المسلمين المالية لضبط مستوى صوت جهاز الصوت الرأس أو سماعة الهاتف. يؤدي الضغط على هذه المفاتيح عندما يكون الهاتف خاملاً إلى ضبط مستوى اضغط على المفاتيح ( سماعة اليد أو سماعات الراس صوت الرّنين.

# 🕅 Mitel

#### ميزات أخرى

- اختيار نغمة رنين
- - المنطق على أيقونة الصوت.
     اضغط على أيقونة نغمات الرنين.
- . ------ مريع. 4. اسحب لأعلى أو لأسفل على الشائبة للتمرير خلال القائمة واضغط على نغمة الرئين المرغوبة. 5. اضغط على مغتاح **حفظ** لضبط نغمة الرئين المطلوبة.

- تغيير لغة الشاشة إن وجدت 1. اضغط على المغتاح \_ ف الدخول إلى قائمة الإعدادات.

### ميزات أخرى

#### باستخدام الدليل

ا. 2. استخط على المفتاح الوظيفي الذي تم تكوينه باستخدام وظيفة الدليل للوصول إلى الدليل. 2. اسحب لأعلى أو لأسغل على الشاشة المتربر خلال القائمة أو اضغط على شريط البحث لاستخدام ميزة البحث. 3. اضغط على جهة الاتصال المطلوبة على الشاشة واضغط على مفتاح ا**تصال** لإجراء مكالمة باستخدام رقم الهاتف الافتراضي ليهة الاتصال. إذا كنت ترغب في إجراء مكالمة على رقم هاتف مختلف متصل بجرة الاتصال إذا كان ذلك ممكنًا ، فاضغط على رقم الهاتف المطلوب على الثنائية واضغط على مفتاح إتصال.

#### ملحوظة:

إذا كُن لديك العديد من مصادر الدليل وترغب في إجراء مكالمة على رقم هاتف مختلف متصل بجهة الاتصال ، فاضغط على المفتاح ﴿ أو مفتاح التفاصيل للوصول إلى صفحة تفاصيل الاتصال.

#### باستخدام قائمة المتصلين المستلمين

م محمد من المنتشرين (محمد سين) 1. امن فط على المفتاح ( ∰ للوصول إلى قائمة المتصلين المستلمين. 2. اسحب لأعلى أو لأسفل على الشائشة الشرير خلال القائمة. إذا كنت ترغب في عرض تفاصيل الاتصال الإضافية ، فاضغط على جهة الاتصال المطلوبة على الشائشة واضغط على المفتاح أو مفتاح التفاصيل. 3. اضغط على مفتاح الطلب الهاتقي لإجراء مكالمة على الإنخال المعني.

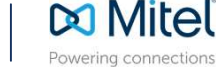

حقوق النشر Mitel Networks Corporation , 2020, كل الحقوق محفوظة. كل كلمة وشعار Mitel هي علامات تجارية لشركة Mitel, بما في ذلك الشركات التابعة والكيانات المعتمدة. أي علامات تجارية خاصة بطرف ثالث هي للرجوع اليها ولا تقم Mitel أي تمثيل لملكية هذه العلامات. mitel.com